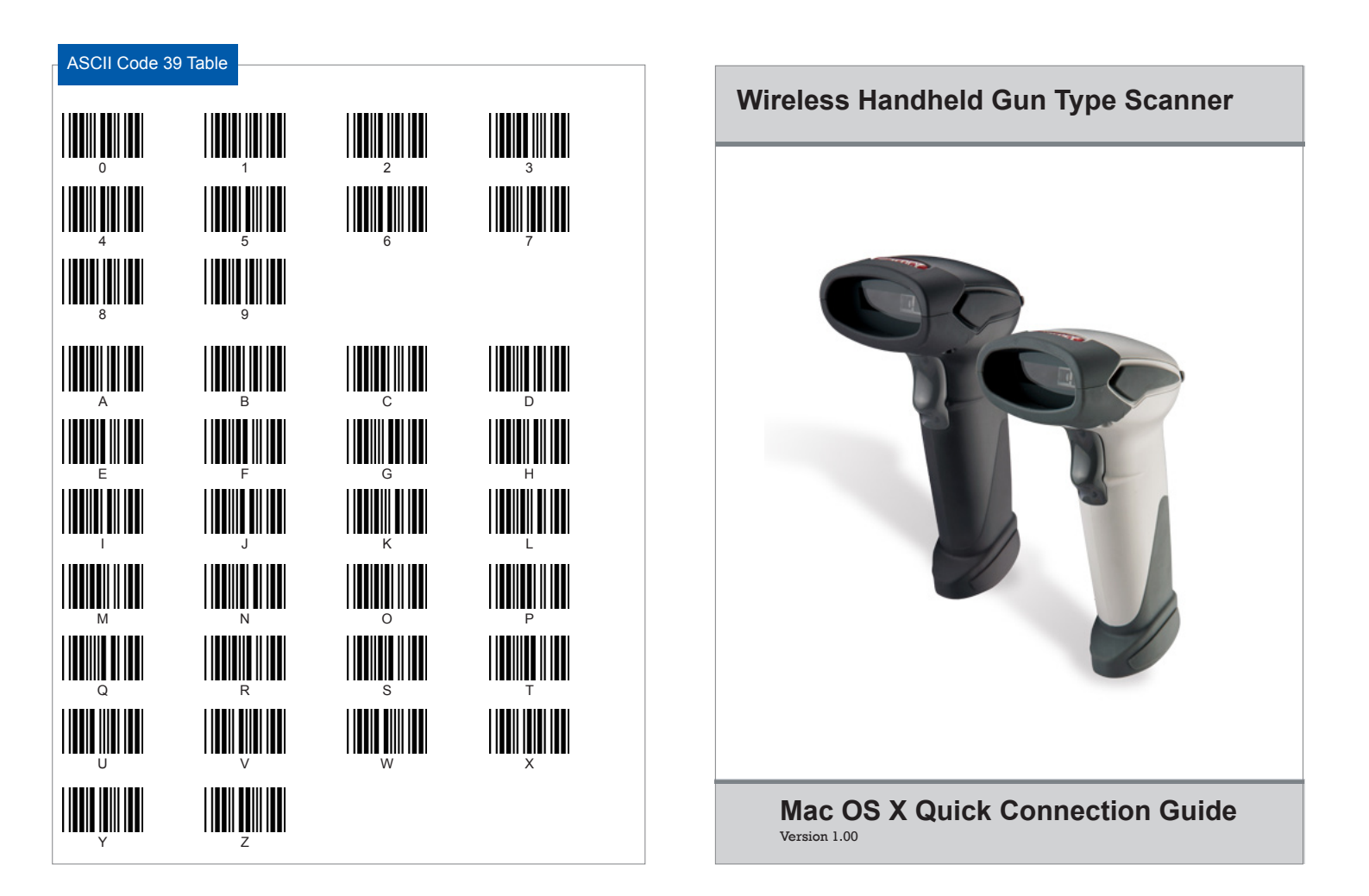

### Connecting to Mac Connect to Mac OS X via SPP Master Mode

Please follow the below instructions carefully to pair the scanner with vour Mac computer.

## Step. 1

Press and hold the trigger for 2 seconds to power on the scanner.

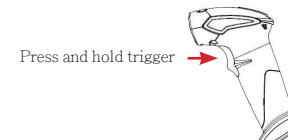

# Step. 2

On your Mac computer, select "About This Mac" then "More info".

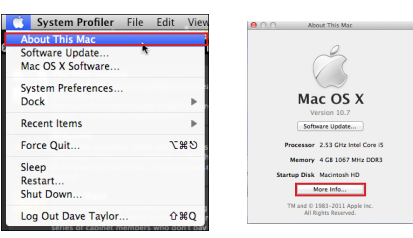

## Step. 3

Select "Bluetooth" to view the Bluetooth address.

| 000                                                                                                    | MacBook Pro                                                                                                    |
|----------------------------------------------------------------------------------------------------|----------------------------------------------------------------------------------------------------|
| Jon Bennett's MacBook Pro                                                                                                    | 11-02-13 7:23 PM                                                                                                    |
| Vitabare<br>Vitabare<br>Vitabare<br>Ando Batt Hi<br>Buetosh<br>Carel Rader<br>Dagnatise<br>Dagnatise<br>Dagnatise<br>Dagnatise<br>Dagnatise<br>Pare Carel<br>Febre Carel<br>Febre | Indexts/rbs Indexts/rbs   Bit Status (Status (Status |
| AirPort<br>Firewall<br>Locations<br>Modems<br>Volumes<br>WWAN                                                                                                    | Requires AuberterGation: No<br>Dopping Seed Transmission<br>and Advess Burktoorth-Modern<br>Name<br>Requires AuberterGation: No                                                                                                    |

## Step. 4

Enable the serial program you use for scanning (such as ZTerm).

## Step. 5

Enable Scanner SPP Master mode by scanning the following barcodes.

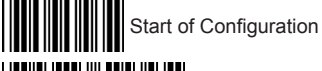

SPP Master Enable

### Step. 6

Scan "Set wireless address" to set the Bluetooth address.

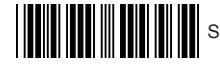

Set wireless address

# Step. 7

Use the ASCII table to scan the 12 digit Bluetooth address you found in Step 3. For example: if the address is "011B1345600". scan "0". "0". "1". "1", "B", "1", "3", "4", "5", "6", "0", "0" from ASCII barcode labels.

# Step. 8

Scan "Confirm Setting" to store the address then scan "Pairing" to pair the scanner to the computer. (or you can print out a barcode containing the full address and scan it)

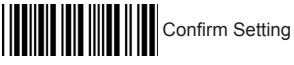

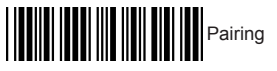

# Step 9

Quickly enter the PIN code on the computer. The default PIN code is "12345678". The scnner is now paired to the Mac.

## Step 10

Enable the COM port using the serial program started in Step.4 to begin scanning.